## **Comment désactiver** l'économiseur d'énergie ?

### ASUS

# ZenUI

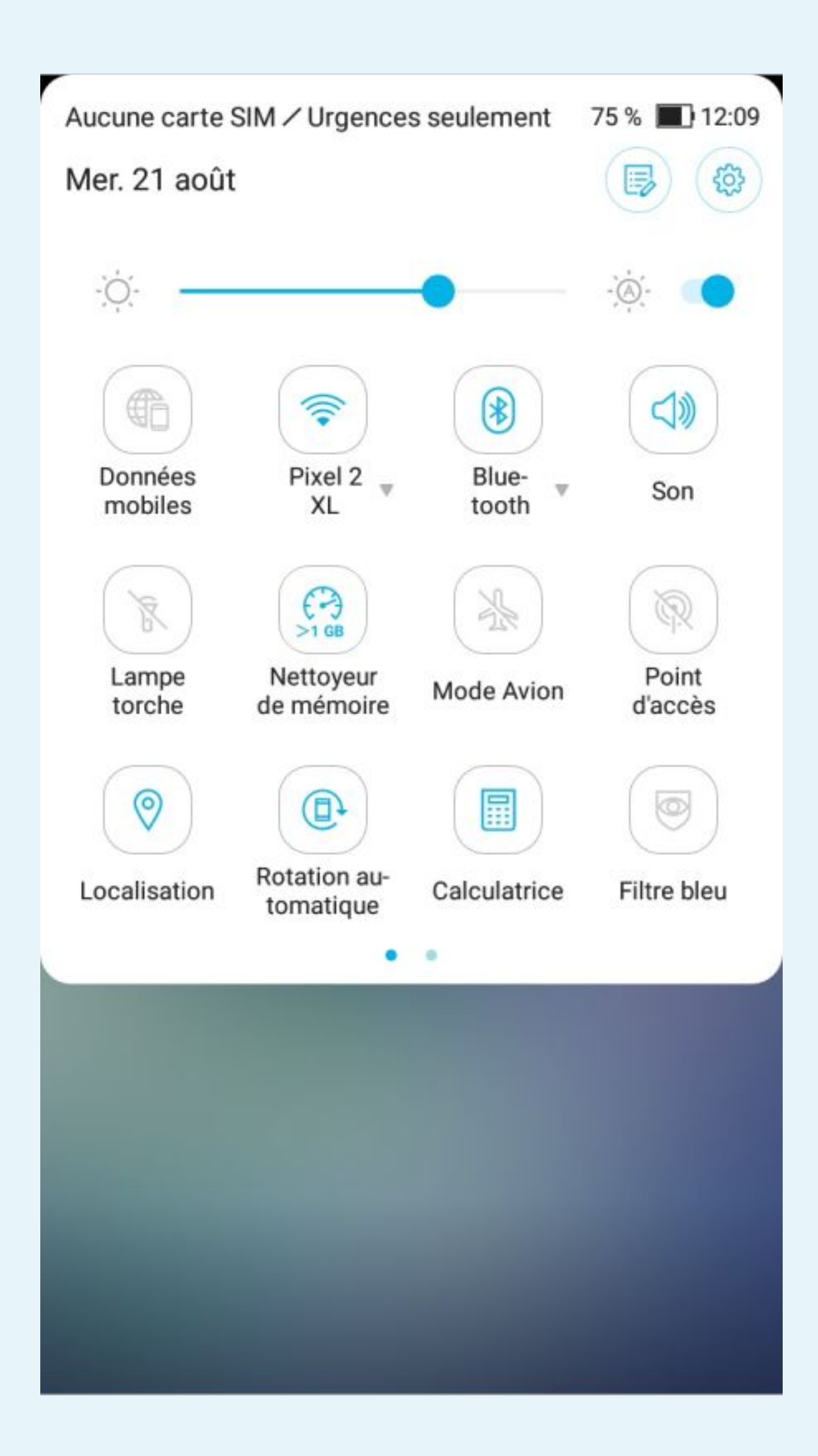

# Cliquez sur la roue crantée pour accéder aux Paramètres du téléphone

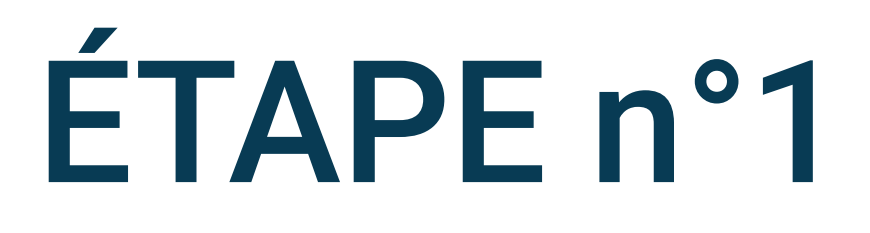

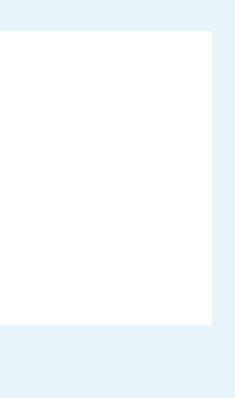

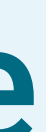

#### \* 🔶 🗋 75 % 🔳 12:14

#### Paramètres

2 昆

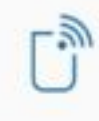

#### Connexions

Wi-Fi, Bluetooth, consommation des données, ...

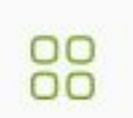

Notifications d'application

Autorisations, applications par défaut

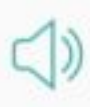

Son et vibrations Volume, Ne pas déranger, Assistant audio

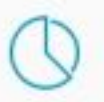

Stockage et mémoire Stockage : 33 % utilisés, Mémoire : 56 % utilisés

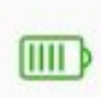

#### Batterie

75 % – Temps restant : 1j 13h 22m

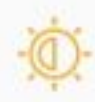

#### Affichage

Niveau de luminosité, taille de la police

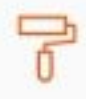

ß

#### Fonds d'écran et thèmes

Sécurité et écran de verrouillage Empreintes digitales, diaporama des papiers p...

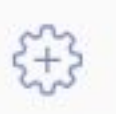

#### Avancé Outils d'assistance, mode spécial, actions rapid...

Comptes

# Sélectionnez Notifications d'application dans les paramètres du téléphone

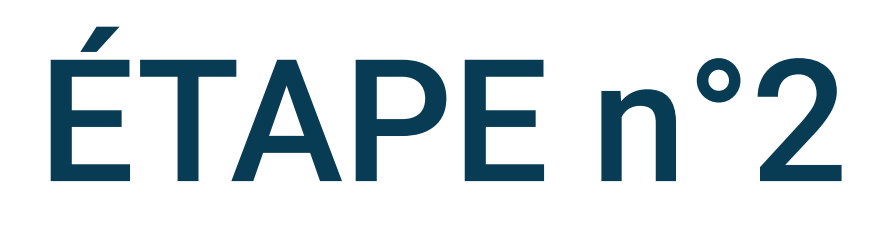

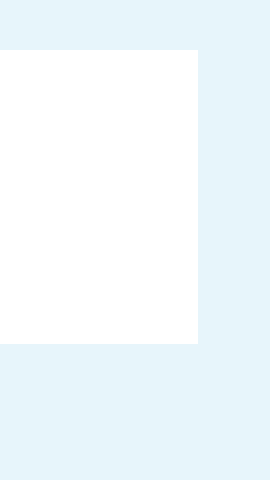

\* 🔶 🖾 66 % 🔳 16:56

#### ← Notifications d'application

#### Applications

Infos sur les applis 50 applications installées

#### Autoris. des applis

Applications par défaut Messages, Chrome, Contacts

Accès spécifiques des applications 3 applications peuvent utiliser les données sans restrictions

**Gestionnaire d'applications** 

Notifications

Autoriser pastilles notification

Clignotement

Sur l'écran de verrouillage

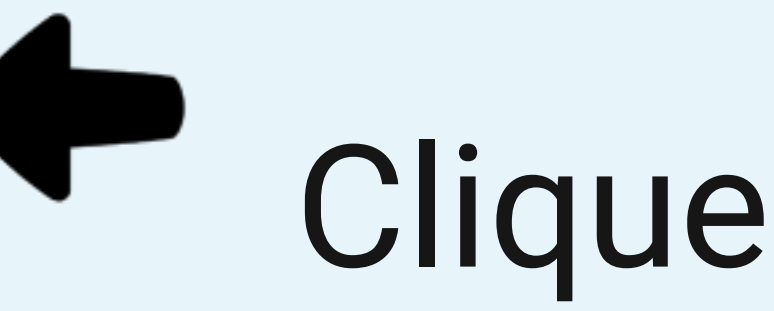

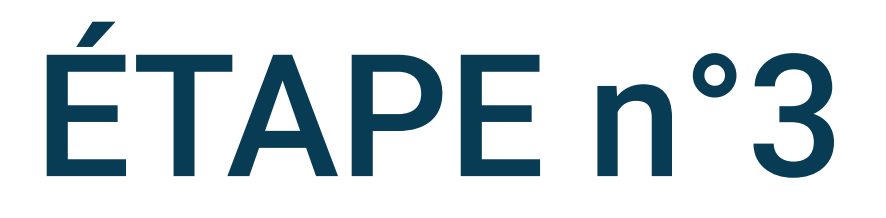

# Cliquez sur info sur les applis

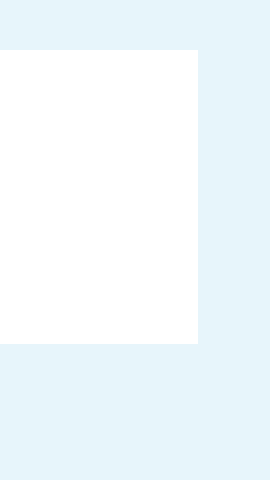

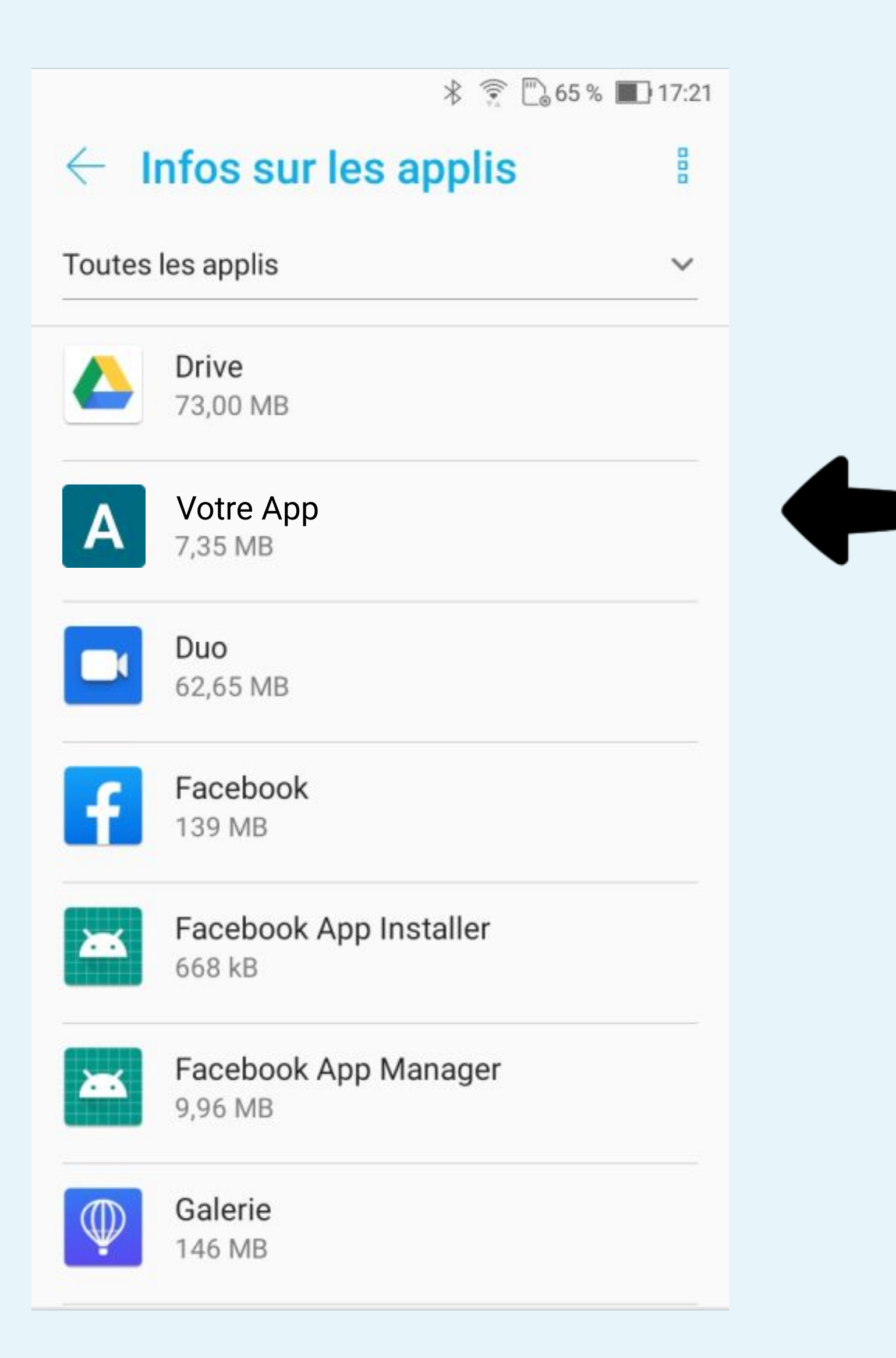

# Sélectionnez Votre App

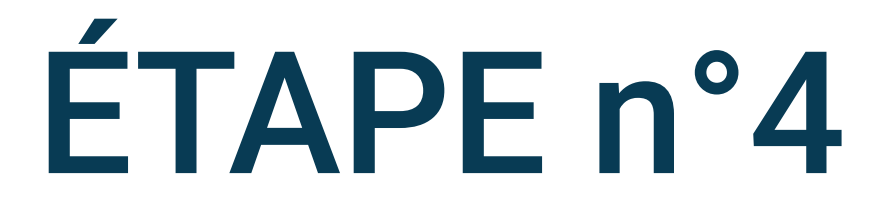

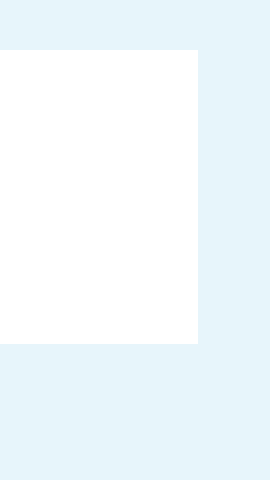

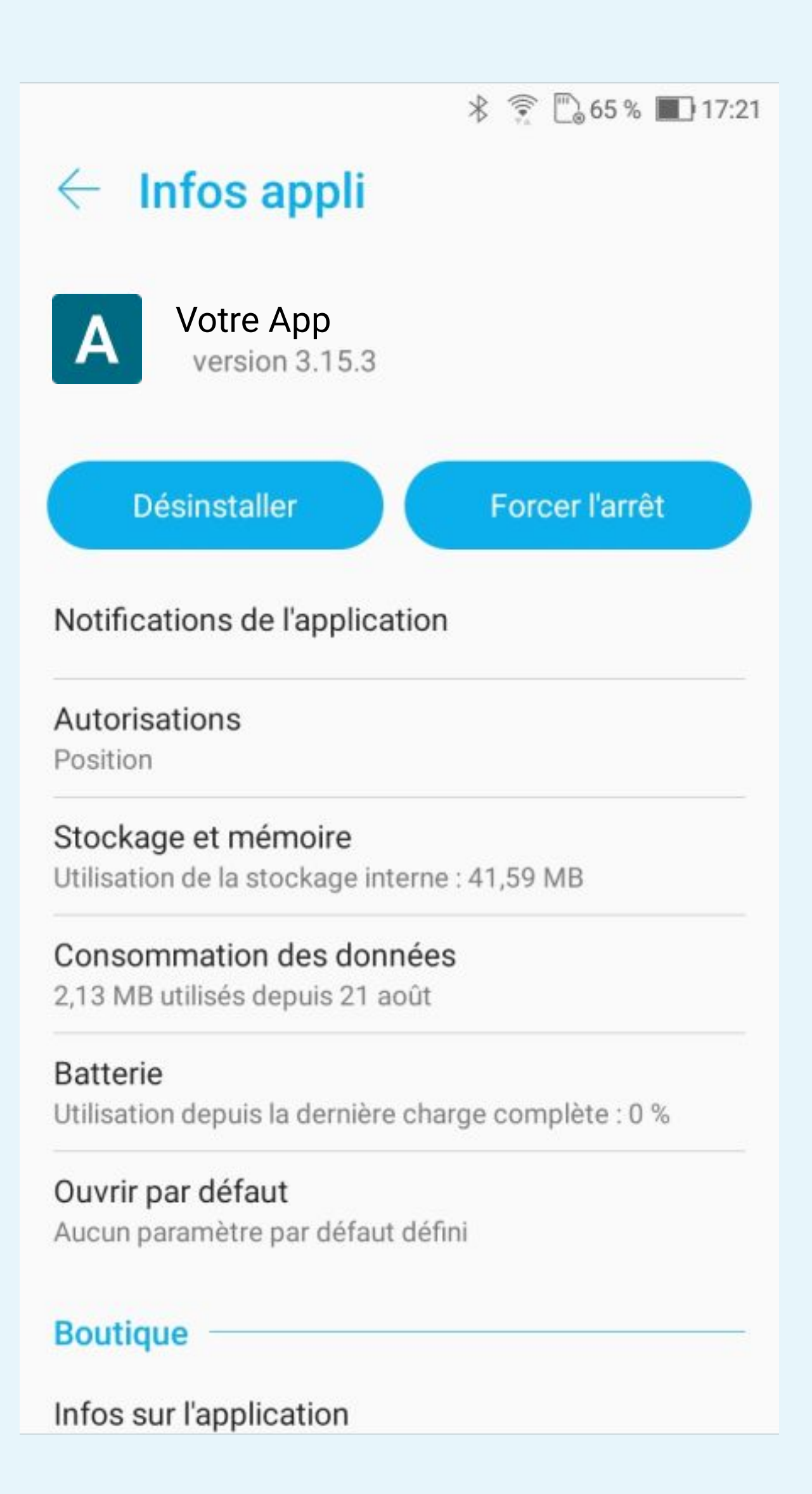

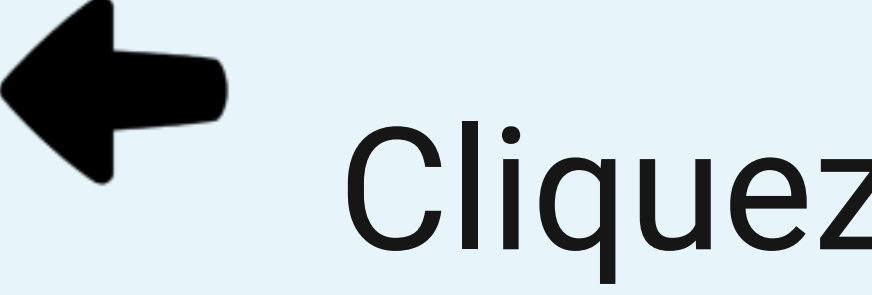

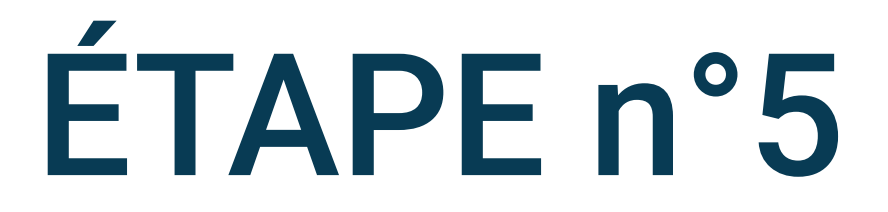

### Cliquez sur Batterie

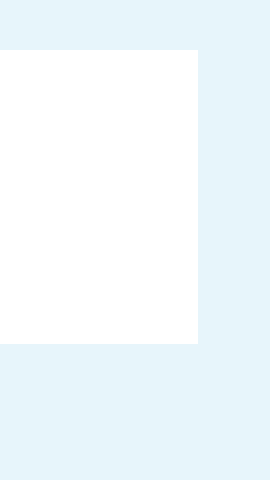

\* 🔶 🖾 65 % 🔳 17:21

#### $\leftarrow \ {\rm Utilisation} \ {\rm de} \ {\rm la} \ {\rm batterie}$

A Votre App Installée

Désinstaller

Forcer l'arrêt

#### Depuis la charge complète

Lors des périodes d'utilisation active Temps d'utilisation : 1m

Lorsque l'application s'exécute en arrière-plan

Active pendant 0m

Utilisation de la batterie

0 % de l'utilisation totale par les applications (4 mAh)

#### Gérer l'utilisation de la batterie

Optimisation de la batterie Utilisation de la batterie optimisée

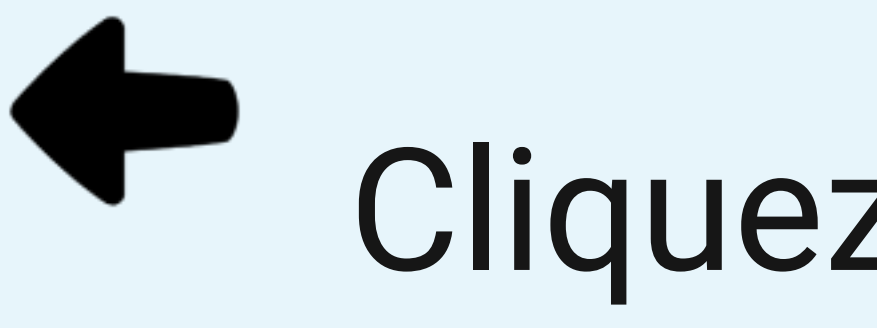

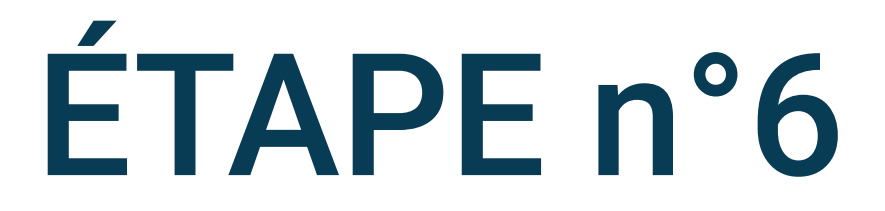

## Cliquez sur Optimisation de la batterie

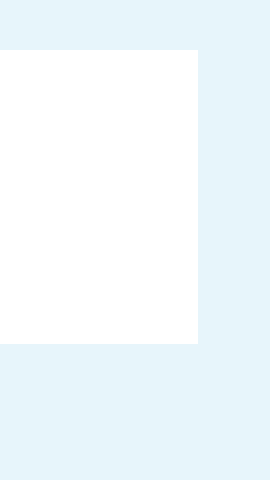

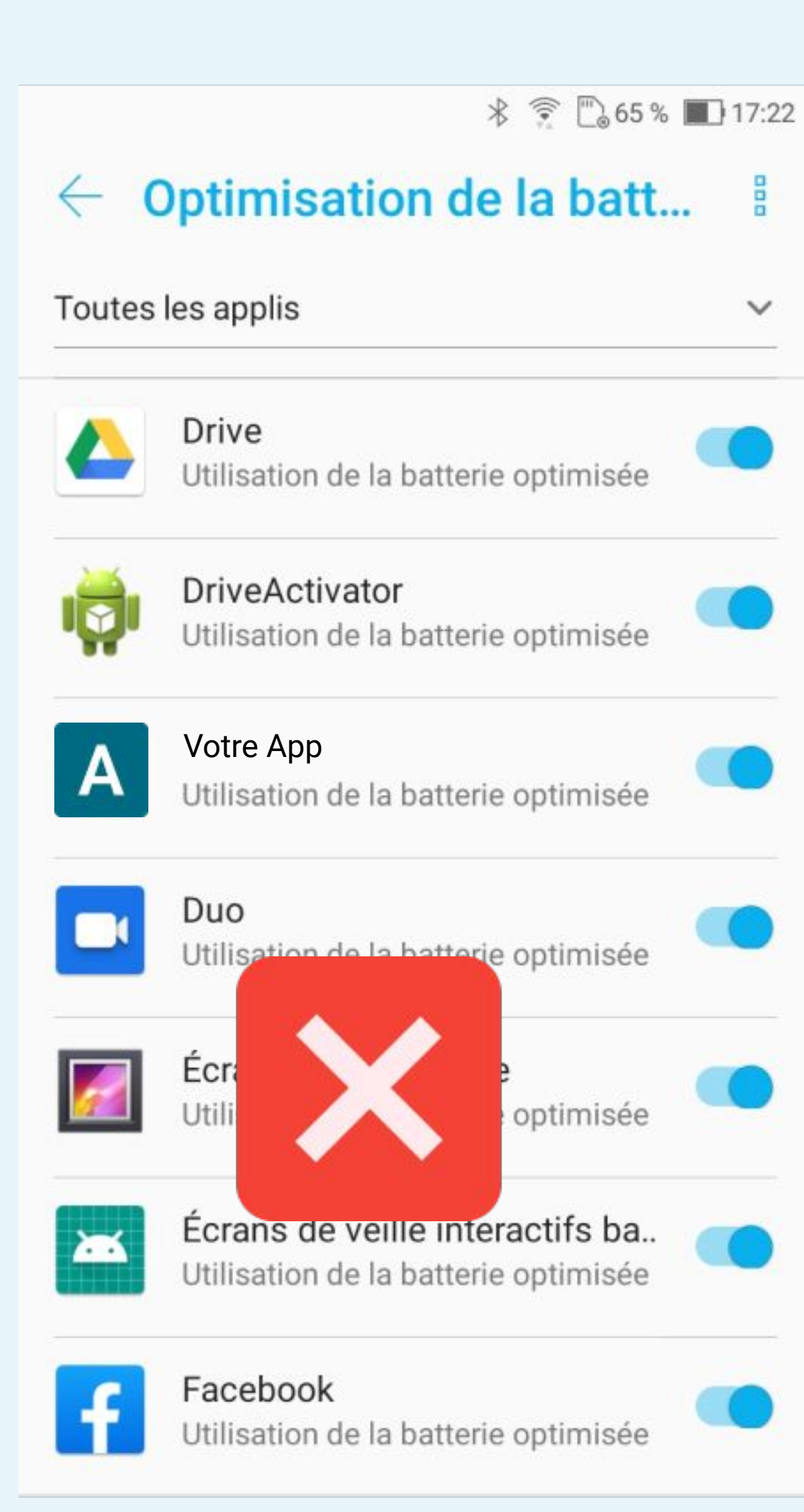

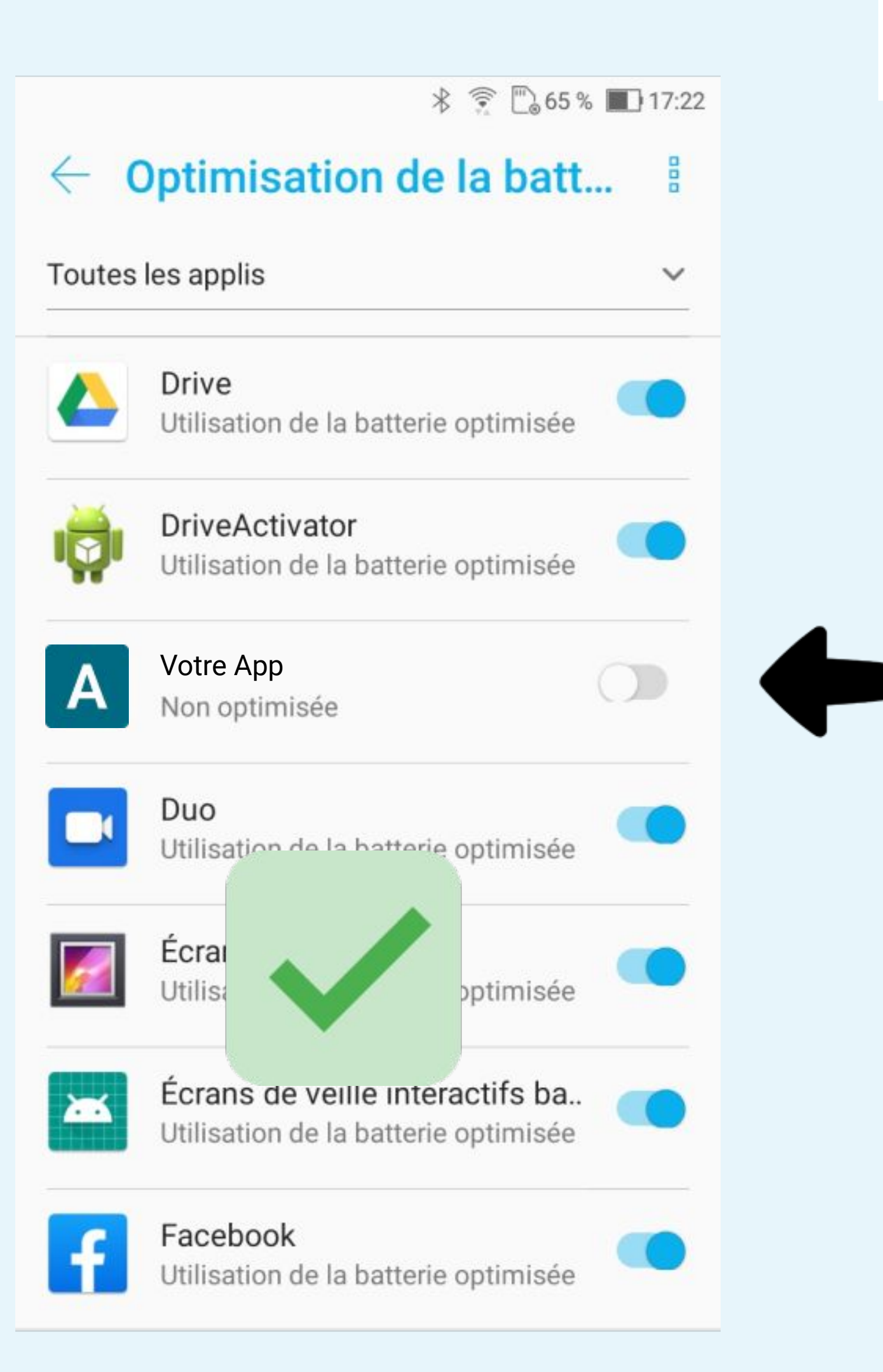

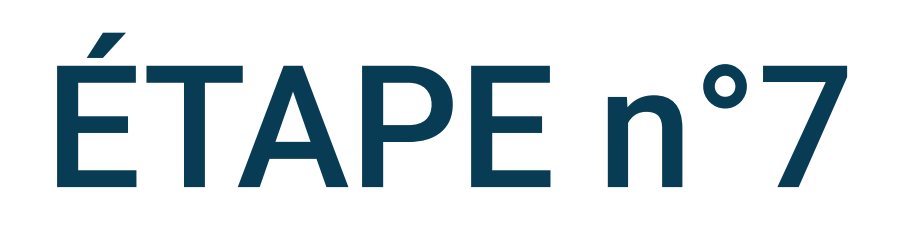

# Désactivez l'optimisation de la batterie

#### \* 🔶 🗋 67 % 🔳 16:26

#### Paramètres

B

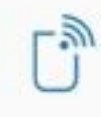

#### Connexions

Wi-Fi, Bluetooth, consommation des données, ...

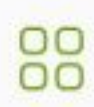

#### Notifications d'application Autorisations, applications par défaut

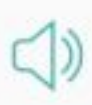

Son et vibrations Volume, Ne pas déranger, Assistant audio

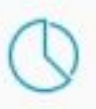

#### Stockage et mémoire Stockage : 33 % utilisés, Mémoire : 56 % utilisés

Batterie 67 % - Temps restant : 1j 10h 55m

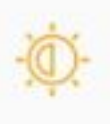

#### Affichage

Niveau de luminosité, taille de la police

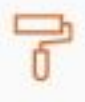

#### Fonds d'écran et thèmes

ß

Sécurité et écran de verrouillage Empreintes digitales, diaporama des papiers p...

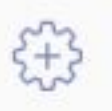

8

#### Avancé Outils d'assistance, mode spécial, actions rapid...

#### Comptes

# téléphone

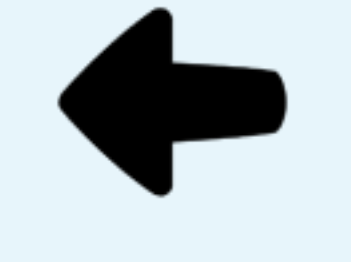

# Sélectionnez Batterie

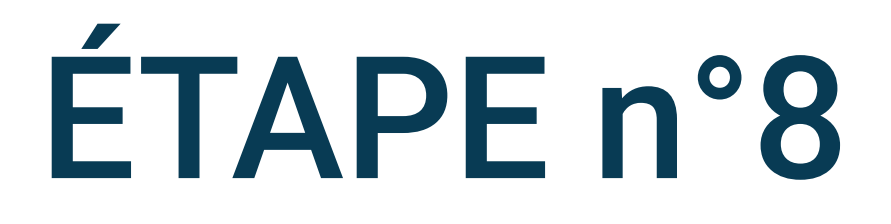

# Retournez dans les paramètres du

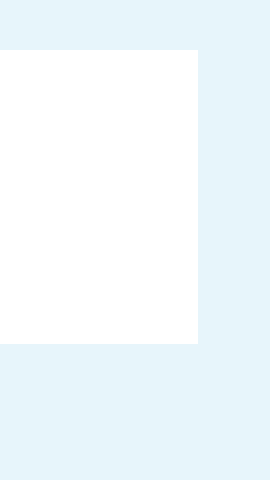

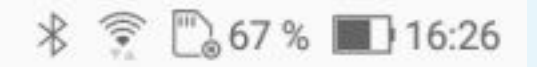

#### ← Batterie

#### 67 %

Il reste environ 1j 10h 55m

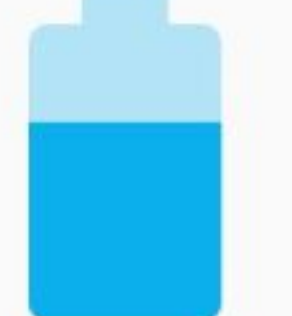

Dernière charge complète

ll y a 9h 27m

#### Utilisation de l'écran depuis la dernière charge complète

26m

#### PowerMaster

Modes de la batterie, Entretien de la batterie, Gestionnaire de démarrage automatique

Optimisation de la batterie

Détecter les applications consommant.

#### Pourcentage de la batterie

Afficher le pourcentage de la batterie dans la barre d'état

#### Veille

1 minute

#### Utilisation de l'appareil depuis la charge

## Sélectionnez PowerMaster

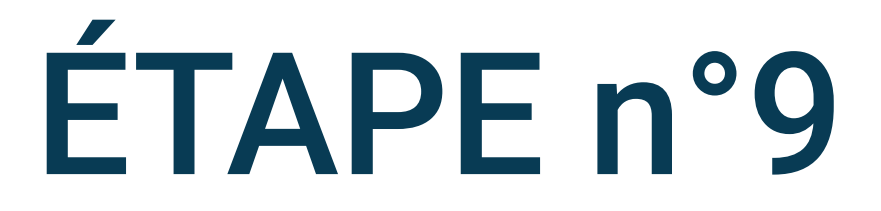

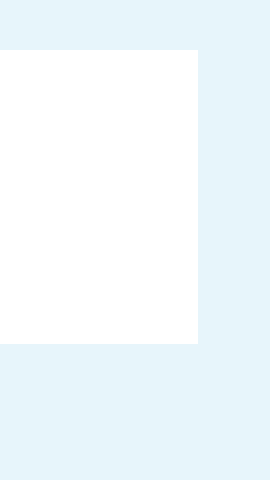

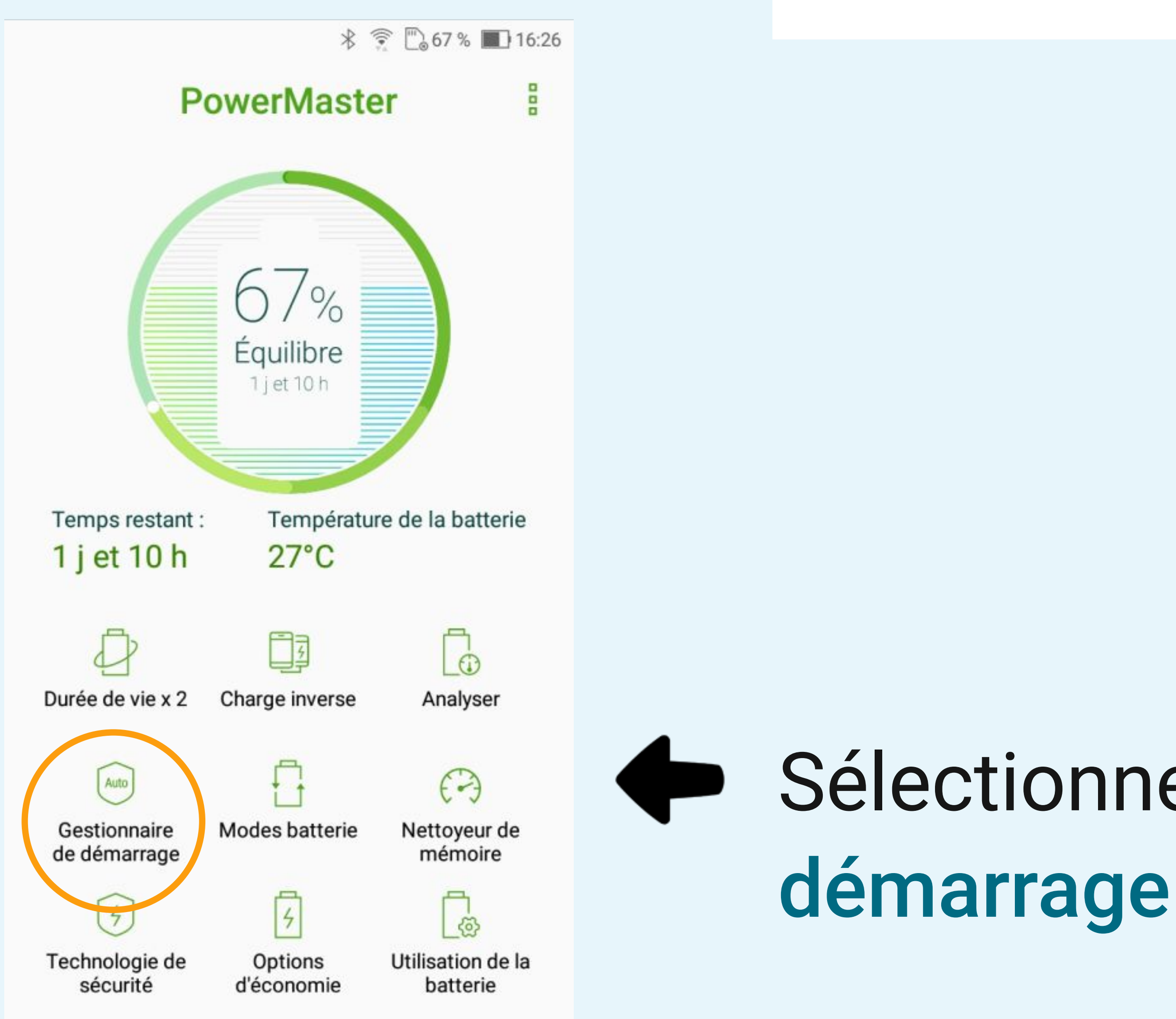

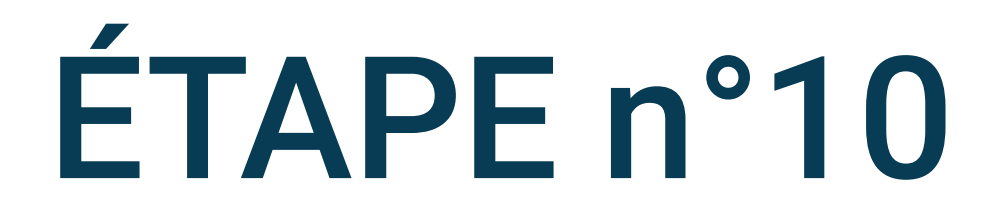

# Sélectionnez Gestionnaire de démarrage

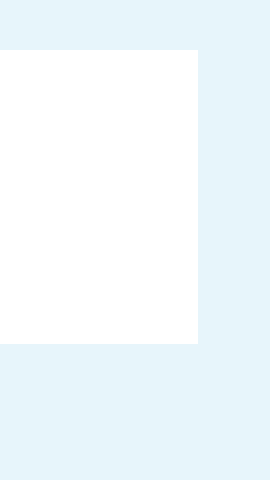

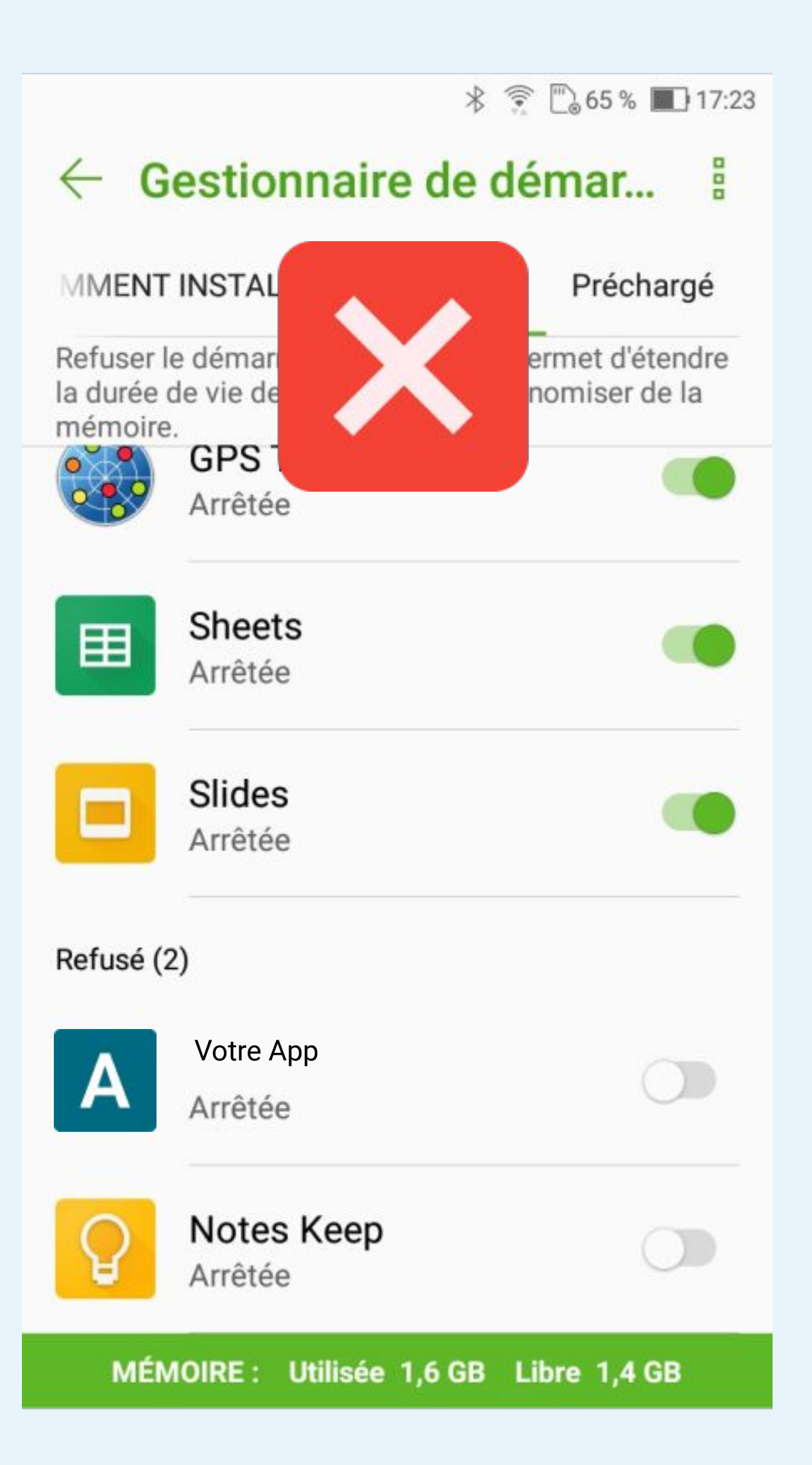

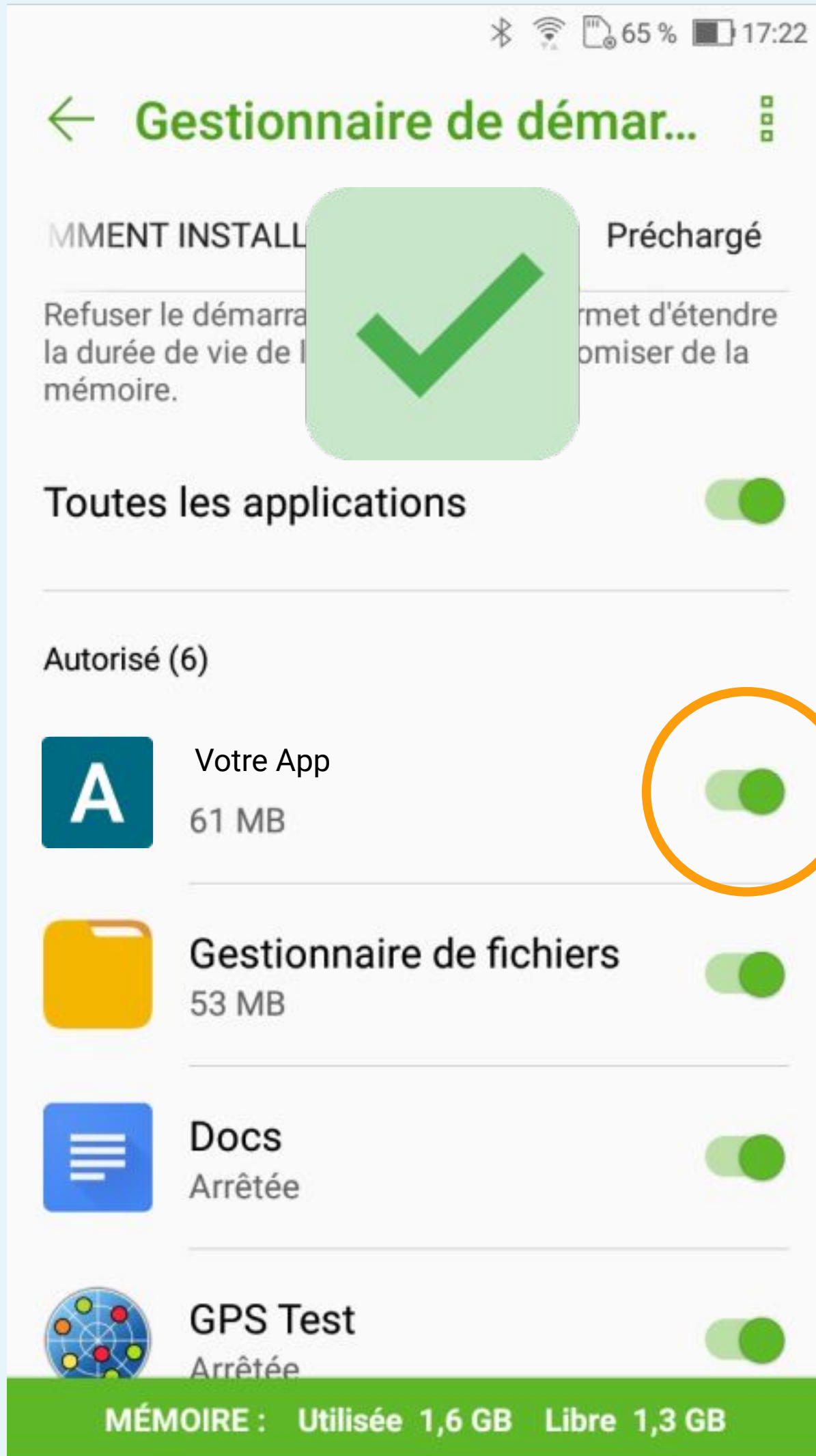

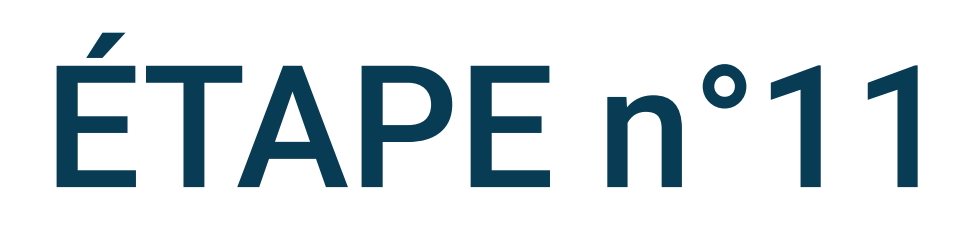

#### Préchargé

rmet d'étendre omiser de la

# Autorisez Votre App à démarrer automatiquement

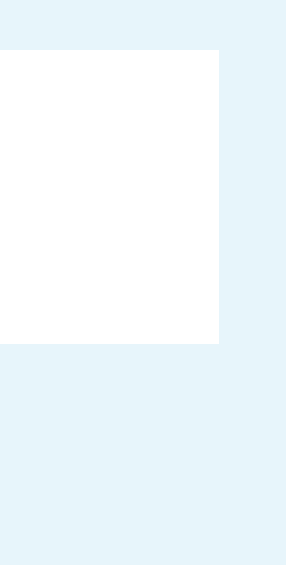

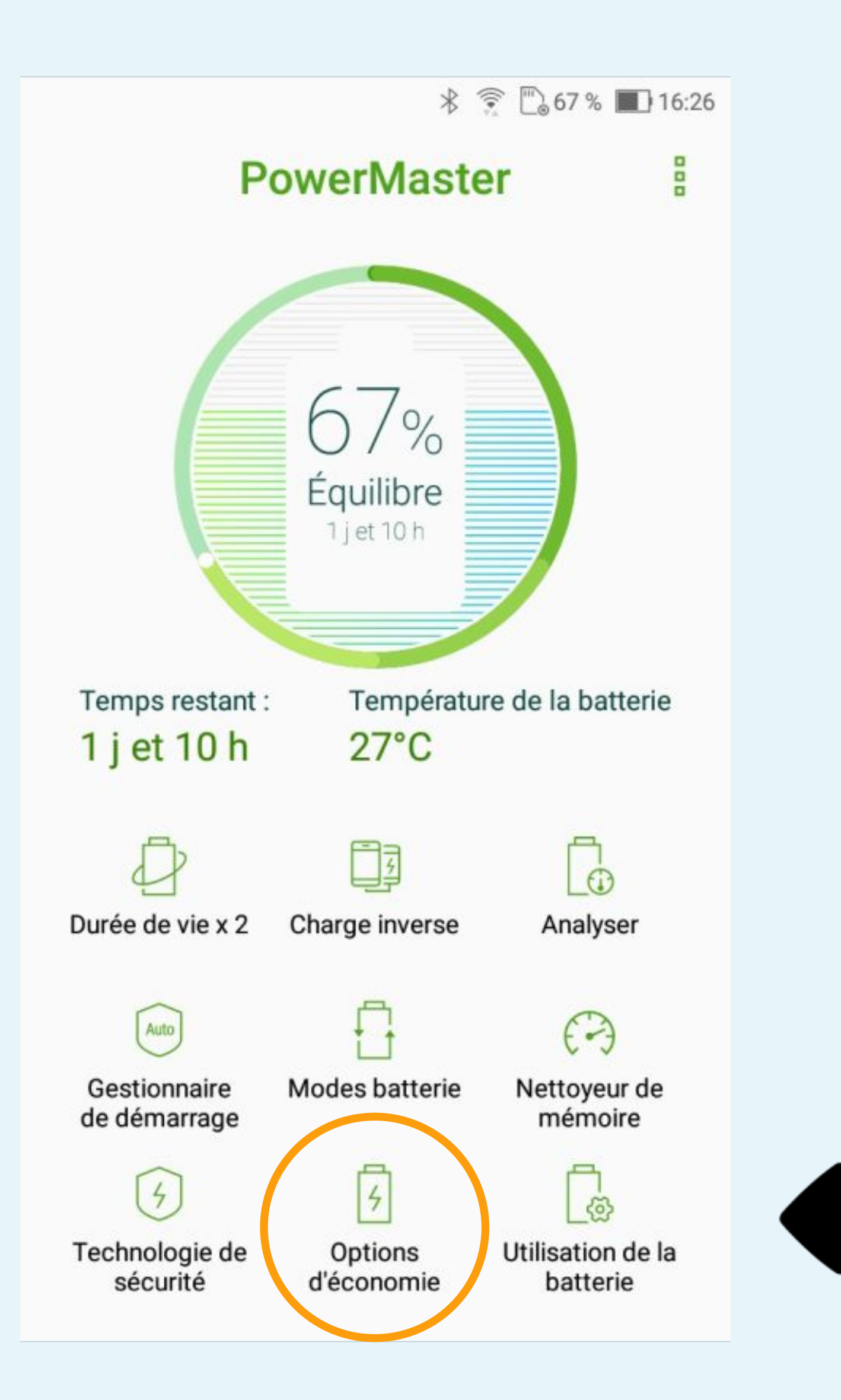

Sélectionnez Option d'économie

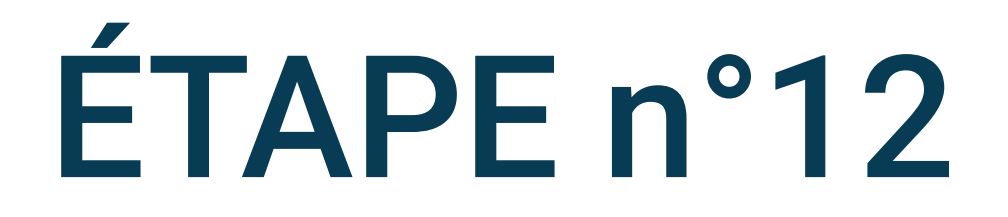

### Retournez dans PowerMaster

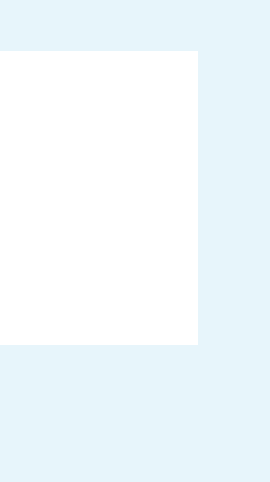

#### \* 🗊 🖾 66 % 🔳 16:33

#### Options d'économie d'éne...

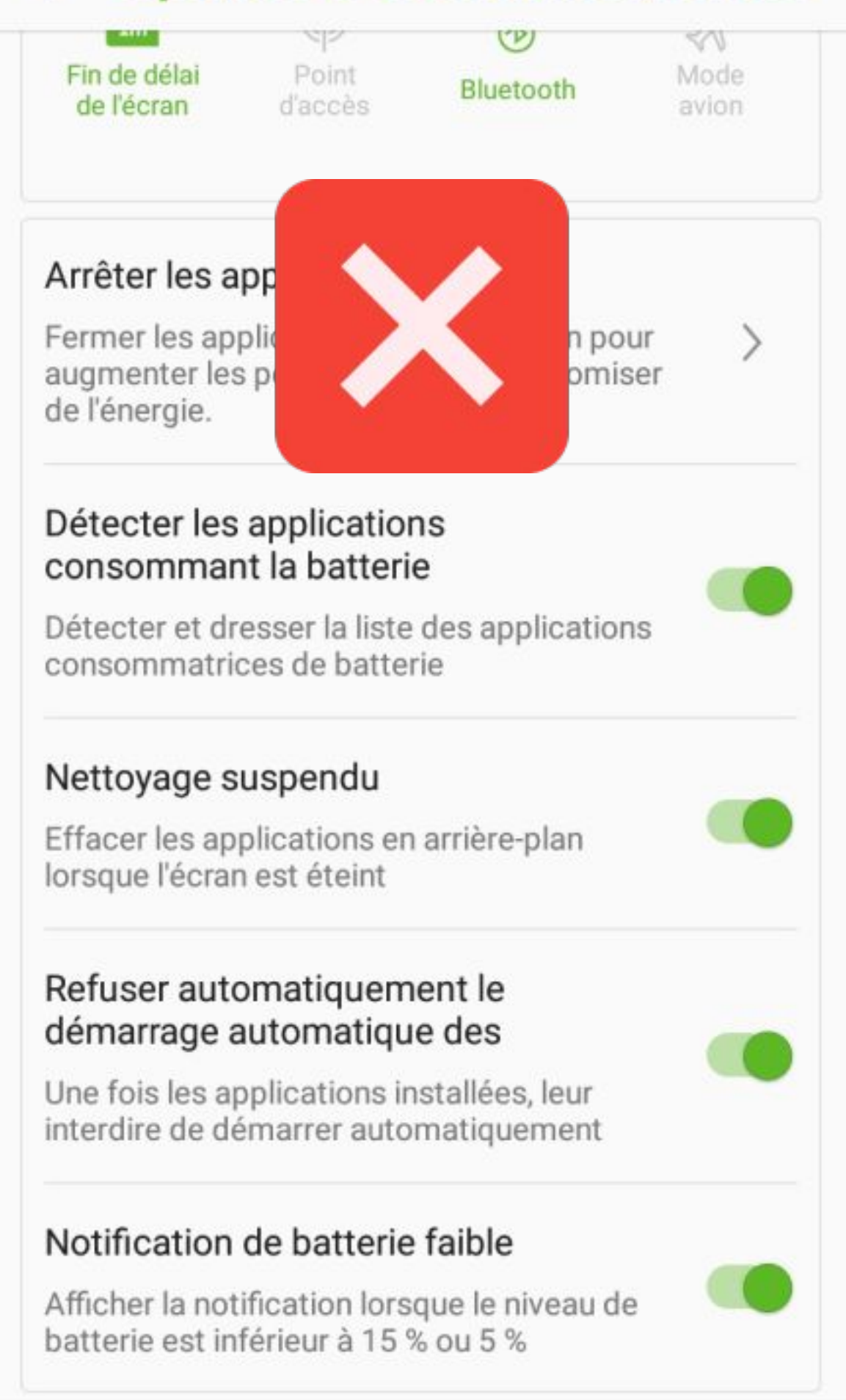

#### Options d'économie d'éne...

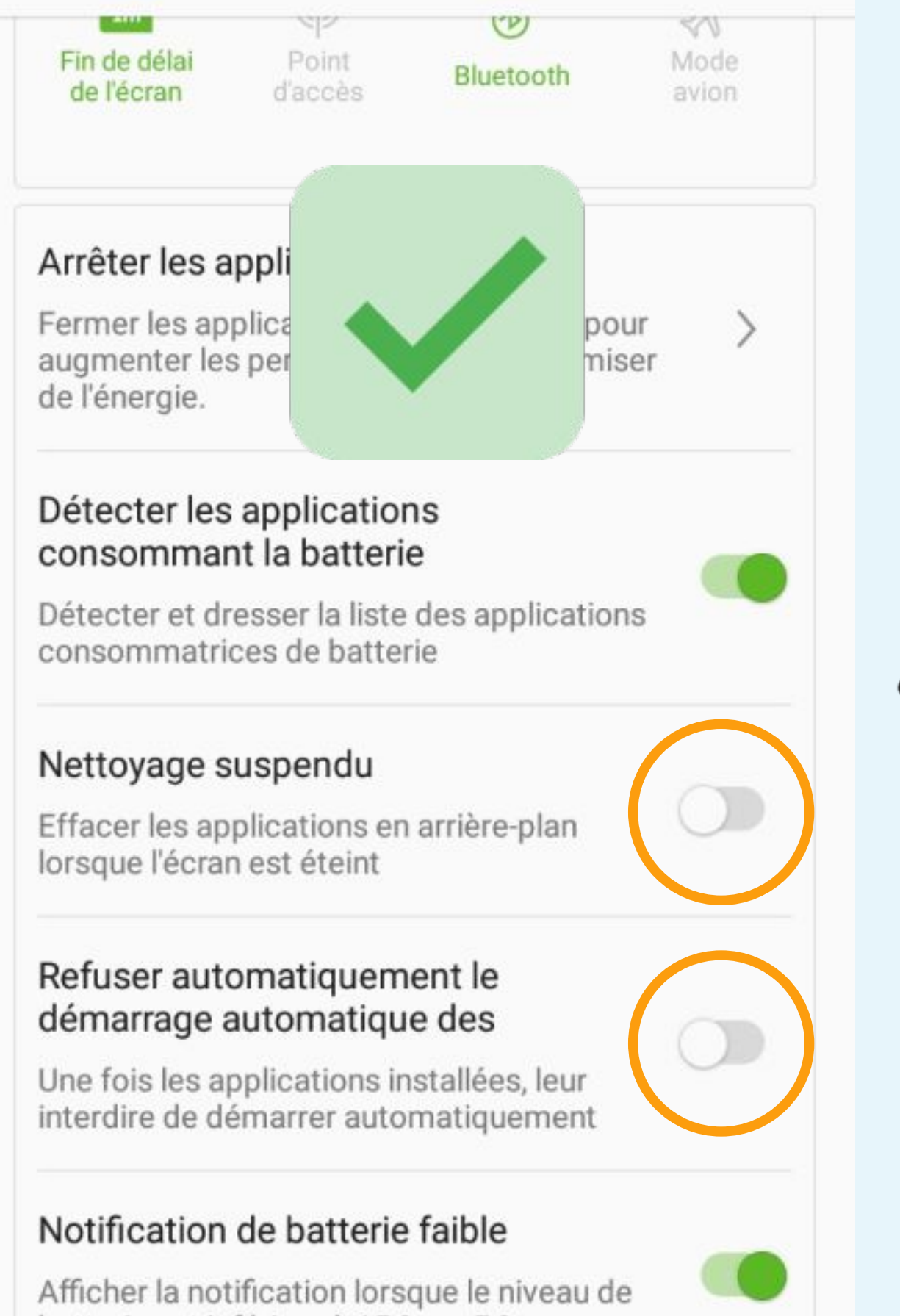

batterie est inférieur à 15 % ou 5 %

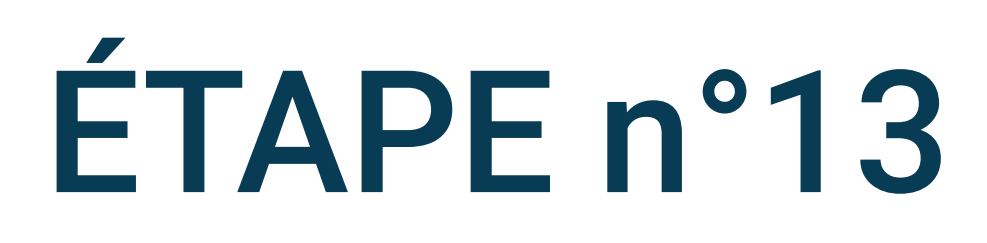

#### \* 😨 🖾 66 % 🔳 16:33

# Décochez les options Nettoyage suspendu et **Refuser automatiquement** le démarrage automatique

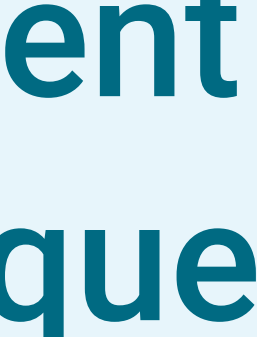